## **Getting Started with Zotero!**

FREE Reference Management Software

### **The BASICS**

Created by UMass Amherst Biochem and Molecular Biology Students

1

Last Updated 4/23/21

## **Table of Contents**

| Why Zotero?                               | 3  |
|-------------------------------------------|----|
| Downloading Zotero                        | 4  |
| Adding to your Zotero Library             | 9  |
| <b>Citing and Creating Bibliographies</b> | 19 |
| <b>Collaborating with Zotero</b>          | 25 |
| Additional Zotero Features                | 30 |

### First of all, Why Zotero?

- **Free** and easy tool to help you collect, organize and share references for your research and writing papers in a personalized database!
- Keeps all your sources organized in folders!
- Connects to web browsers detects content as you search the web, and saves to your Zotero database with one click!
- "Cite while you write" with <u>Google Docs</u>, <u>Microsoft Word</u>, and <u>Libre Office</u>!
- Creates formatted bibliographies automatically!

# **Downloading Zotero**

(~5 mins)

### **Downloading Zotero**

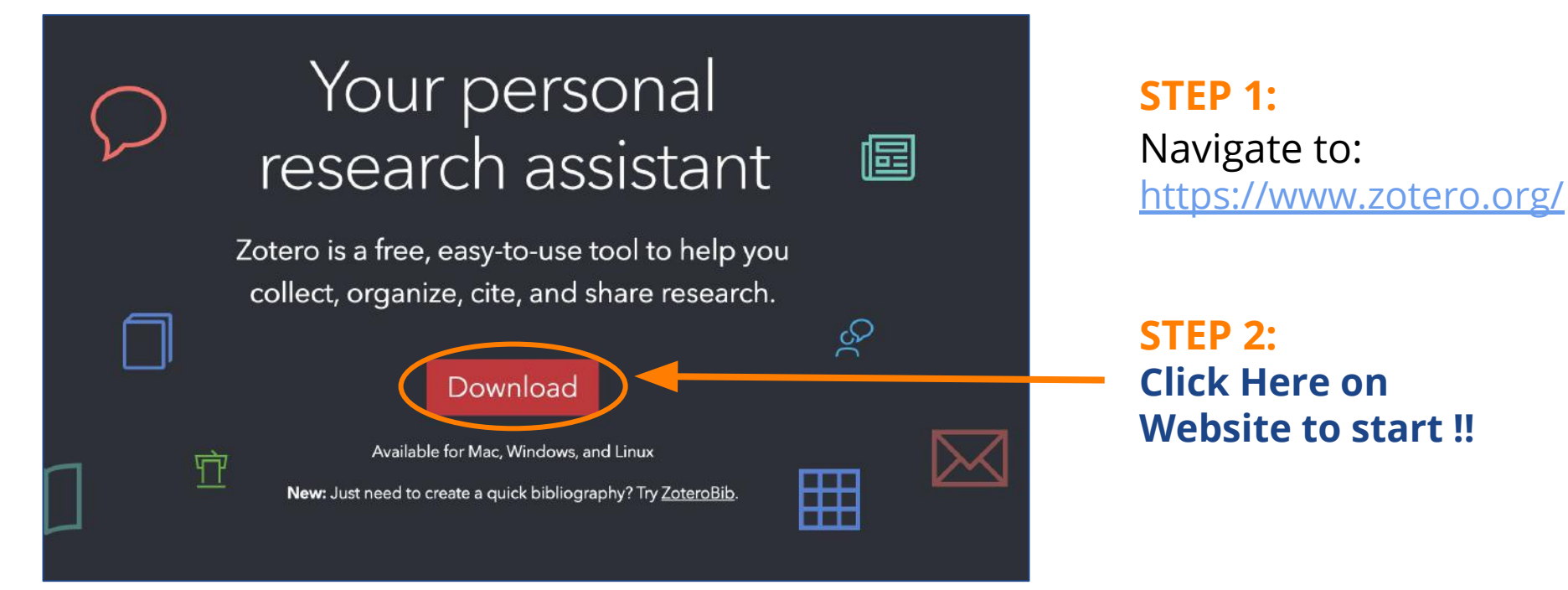

FOR MORE ON DOWNLOADING + INSTALLING VISIT: <u>https://youtu.be/tcreauMno6l</u> (~3 min)

### **Downloading Specifics**

- Download Zotero 5.0 for Windows or Mac
  - IMPORTANT Also download Zotero Connector for your browser of choice
- Register for a free zotero.org account

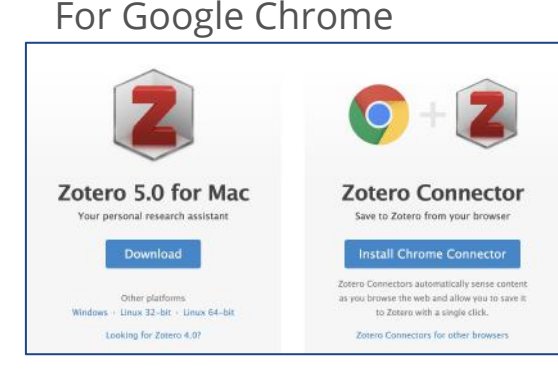

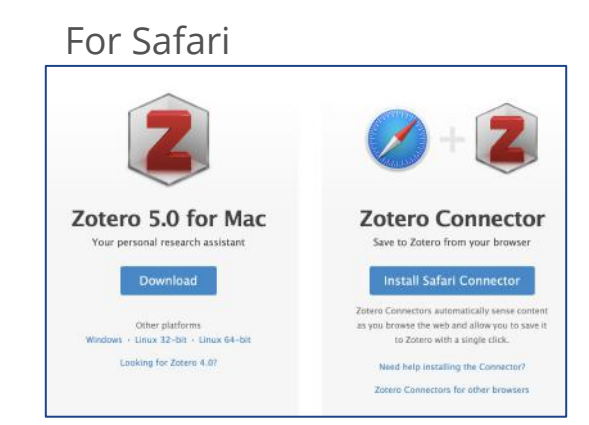

For Firefox Install connector after program

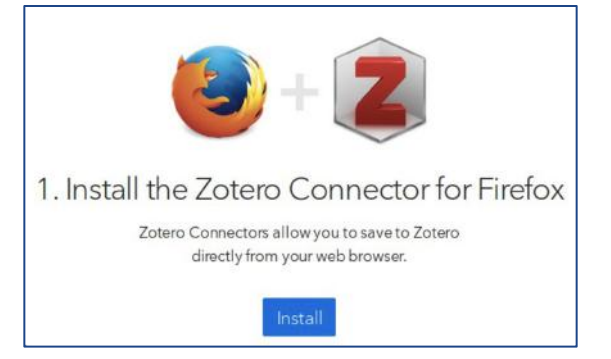

### Here's what it looks like on Mac vs. PC

Mac:

| • • •                                 | Zotero                                  |         |                 |                      |             |
|---------------------------------------|-----------------------------------------|---------|-----------------|----------------------|-------------|
| 5 m-                                  | 0- 6 5- 0- 9 0                          | Q ≠ All | Fields & Tags   |                      | A C         |
| 🔻 🚍 My Library                        | Title                                   | 1 EQ    | Info            | Notes Tags Bala      | ted         |
| E Eall 2010                           | ▶ 📄 Arabidopsis RADICAL-INDUCED CEL     | 0       | into            | notes rags nela      | rea         |
| - Fail 2015                           | The mitogen-activated protein kina      | 0       | Item Type       | Journal Article      |             |
| Fail 2020                             | SCFSNIPER7 controls protein turnov      | •       | Title           | 3 Maternal S-nitroso | utathione   |
| P Sych 391GE Papers                   | Fission and Fusion of Plant Mitocho     | ۰       |                 | reductase (GSNOR) in | npacts 4    |
| Spring 2020                           | Processive extrusion of polypeptide     | •       |                 | female gametophyte   | development |
| 🔻 🛄 Spring 2021                       | Plastid gene expression and plant d     | .0      |                 | oxide homeostasis in | Arabidopsis |
| 🚞 Literature                          | The Psychological Adjustment of Tr      |         | + Author        | Wang, Junzhe         |             |
| My Publications                       | ▶                                       | •       | * Author        | Guo, Xiaolong        |             |
| Duplicate Items                       | Pets and Happiness: Examining the       | 0       | * Author        | Liu, Tianxiang       |             |
| Unfiled Items                         | Adopting genetics: motivations and      | ۰       | * Author        | Xu, Shengbao         | - e e       |
| 🚮 Trash                               | Multifaceted Roles of Plant Autopha     | 0       | * Author        | Vierling, Elizabeth  |             |
|                                       | Endoplasmic reticulum-mediated u        | 0       | Abstract        |                      |             |
|                                       | Dual targeting of TatA points to a c    | •       | Publication     |                      |             |
|                                       | Characterization of Mitochondrial Y     | 0       | Volume          |                      |             |
|                                       | The Oxidative Phosphorylation syst      | 0       | Issue           |                      |             |
|                                       | Differential submergence tolerance      | •       | Pages           | 20                   |             |
|                                       | Thioredoxin Network in Plant Mitoc      | ۰       | Date            |                      |             |
|                                       | The Maintenance of Mitochondrial        | •       | Series          |                      |             |
|                                       | DNA Repair and the Stability of the     | 0       | Series Title    |                      |             |
|                                       | Adoptees' Experiences with Direct-t     | 0       | Series Text     |                      |             |
|                                       | An RNA thermoswitch regulates day       | 0       | Journal Abbr    |                      |             |
|                                       | Counseling Adult Adoptees               |         | Language        | en                   |             |
|                                       | Internet-Based Direct-to-Consumer       | •       | DOI             |                      |             |
|                                       | "We don't know her history, her bac     | 0       | ISSN            |                      |             |
|                                       | Arabidopsis thaliana WRKY25 Trans       | 0       | Short Title     |                      |             |
|                                       | Stress signalling dynamics of the mi    | 0       | URL             |                      |             |
|                                       | The biogenesis of mitochondrial int     | 0       | Accessed        |                      |             |
| 2019-nCoV AAA protein                 | Structural and Biochemical Propertie    |         | Archive         |                      |             |
| aaa-atpase AAA+ ATPase                | Ethnic Identity, Bicultural Identity In | •       | Loc. In Archive |                      |             |
|                                       | Ethnic Identity, Bicultural Identity In | ۰       | Call Number     | Zotero               |             |
| i i i i i i i i i i i i i i i i i i i | Ethnic Identity, Bicultural Identity In | ۰       | Call Number     |                      |             |
| abiotic stress                        | Defining the Brain Systems of Lust,     | 0       | Eutra           |                      |             |
| Abscisic Acid acclimation             | Single organelle function and organ     | 0       | Date Added      | 10/6/2020 1:12:41    | PM          |
| Acrolein activation energy            | The AAA+ ATPase ATAD3A controls         | 0       | Modified        | 10/6/2020 1:12:41    | PM          |
| Adenosine Triphosphatases             | WHIRLY2 plays a key role in mitoch      | •       | mounted         | 10/0/2020, 1.12.41   |             |
| Adenosine Trinhosphate                | The Roles of Pet Dogs and Cats in H     | ۰       |                 |                      |             |
| Advected Collaboration                | The plant mitochondrial genome: D       | •       |                 |                      |             |
| Adopted Children                      | Helical repeats modular proteins ar     | ٥       |                 |                      |             |
| 0                                     | Suppression of mitochondrial compl      | 0       |                 |                      |             |
| 4                                     | * h The redev inhalanced Mutante of A   |         |                 |                      |             |

#### PC:

| Zotero                                   |                          |                            | - 🗆 ×                              |
|------------------------------------------|--------------------------|----------------------------|------------------------------------|
| File Edit View Tools Help                |                          |                            |                                    |
| 🖬 📾 •                                    | 0 • 16 💀 1 • 🔍 🔍 • All F | ields & Tags 🛛 🔹           | - C                                |
| 🗸 🧰 My Library 🔷                         | Title Date Ad 🖋 🔳        | 🖽 Info Notes               | Tags Related                       |
| AAA+Proteins                             | Separ 5/15/20            | ^                          |                                    |
| All mTERFRefsto2019-10                   | Conne 5/15/20            | Item Type                  | Journal Article                    |
| AltOxidaseandROS                         | Mitoc 5/15/20            | Title                      | MICOS and phospholipid transfer    |
| AOX 🔤                                    | Mitofu 5/15/20           |                            | by Ups2-Mdm35 organize             |
| Arabfor stress tolerance                 | Peroxi 5/15/20           |                            | membrane lipid synthesis in        |
| ArabPhenotyping                          | Mecha 5/15/20            |                            | mitochondria                       |
| atad3                                    | Single 5/15/20           | <ul> <li>Author</li> </ul> | Aaltonen, Mari J. 👘 😑 🕀            |
| ATPSynthase2014-2019-9                   | Three 5/15/20            | <ul> <li>Author</li> </ul> | Friedman, Jonathan 🥅 😑 🛞           |
| AuxinRootsNitricOxide                    | Eipid s 5/15/20          | <ul> <li>Author</li> </ul> | Osman, Christof 👘 😑 🛞              |
| BenchlingVideos                          | Highli 5/15/20           | <ul> <li>Author</li> </ul> | Salin, Benedicte 🛛 🖂 🕀             |
| BentsinkRefs                             | Novel 5/15/20            | <ul> <li>Author</li> </ul> | Di Rago, Jean-Paul 🛛 🖂 🕀           |
| SIOID                                    | CyMIR 5/15/20            |                            | 3 more                             |
| COlicins&related                         | Elipid 5/15/20           | Abstract                   | Mitochondria exert critical        |
| COMplementation arabP                    | ORP5/ 5/15/20            |                            | functions in cellular lipid        |
| COmplexiassemblyetc                      | Piecin 5/15/20           |                            | metabolism and promote the         |
| CRISPR-CAS improvemen                    | PINK1 5/15/20            |                            | synthesis of major constituents of |
| ~_ · · · · · · · · · · · · · · · · · · · | Super 5/15/20            |                            | cellular membranes, such as        |
| calcium ion cristae                      | Non-v 5/15/20            |                            | phosphatidyletnanolamine (PE)      |
| IP3 receptor linkers magnets             | ER-mit 5/15/20           |                            | we demonstrate that the            |
| Mic10 Mic19 Mic60                        | Metab 5/15/20            |                            | phosphatidylserine                 |
| mitochondrion-associated mem             | Metab 5/15/20            |                            | decarboxylase Psd 1, located in    |
| OPA1 prokatvote                          | A disc 5/15/20           |                            | the inner mitochondrial            |
| nonadia compte                           | Mutati 5/15/20           |                            | membrane, promotes                 |
| ryanounie receptor                       | Visuali 5/15/20          |                            | mitochondrial PE synthesis via     |
| sarcoplasmic reticulum                   | Elpid t 5/15/20          |                            | two pathways. First, Ups2-         |
|                                          | Isolati 5/15/20          |                            | TPIAP1 in humans' serve as         |
| 21.                                      | Organ 5/15/20            | *                          | nhosphatidylserine (135)-specific  |

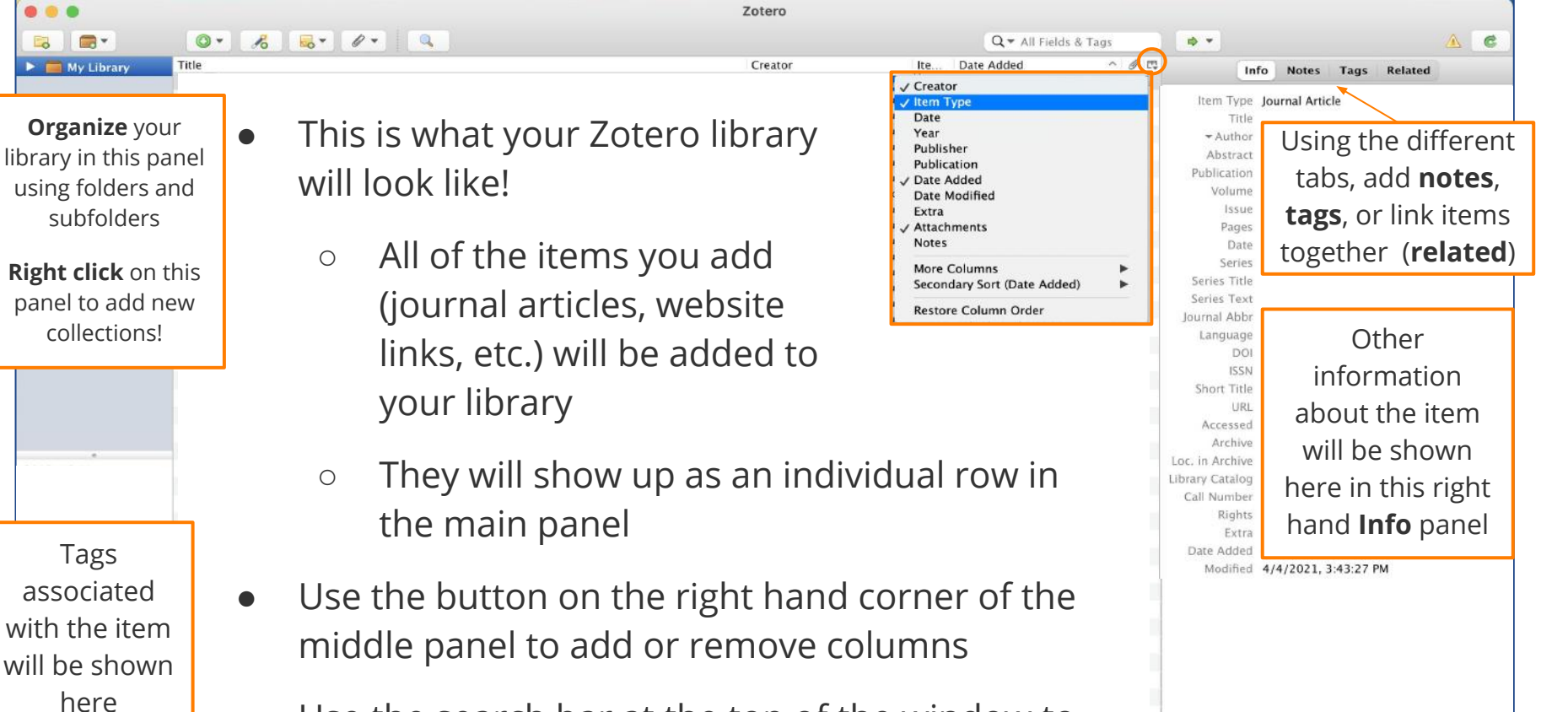

• Use the search bar at the top of the window to search through everything in your library

111 v.

Q

# Adding to your Library

### Where to Find Literature on the Web

Here is a list of databases that are useful when starting your research:

- PubMed https://pubmed.ncbi.nlm.nih.gov/
- UMass Library Database https://www.library.umass.edu/
- Web of Science http://www.webofknowledge.com/

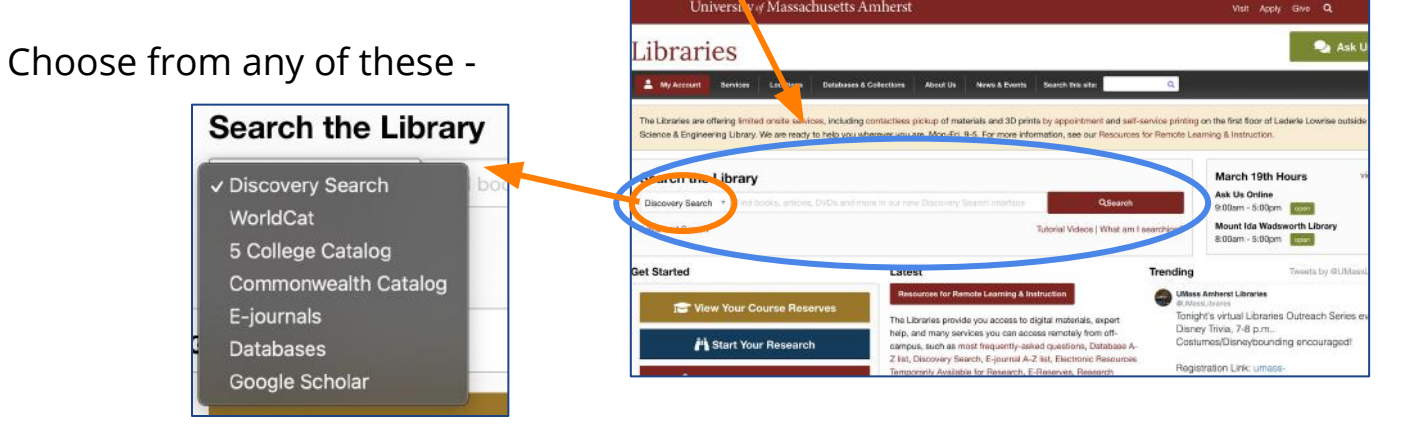

University of Massachusetts Amherst

### Adding to your Library from the Web

- In your browser, search for an article (ex. Search in Database from previous slide)
- Click the Zotero icon at the top of your browser to save a citation from that page (It will look different depending on how many articles there are in your list)

| $\leftrightarrow$ $\rightarrow$ $C$ $\bullet$ medicalnewstoday.com/articles/37136#outlook |                  | 🖈 🔳 🍝 📄 🔫 😄 copcare  |  |
|-------------------------------------------------------------------------------------------|------------------|----------------------|--|
| NEWSLETTER                                                                                | MEDICALNEWSTODAY | Saving to My Library |  |
|                                                                                           |                  | Snapshot             |  |

• A pop-up window will appear on the upper right of the screen and will indicate where your citations are being saved in your Zotero library

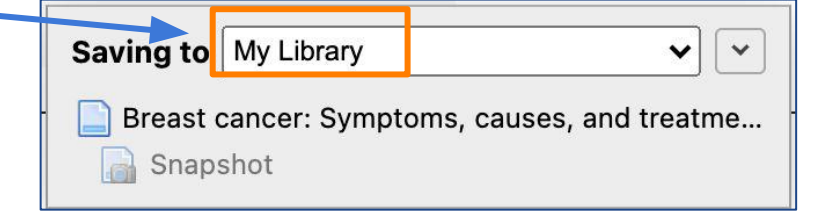

MORE ON SAVING REFERENCES TO YOUR LIBRARY: <u>https://youtu.be/d9fkwolTfbM</u> (~3 min)

## Here's what it will look like when it is directly sent to your Zotero —>

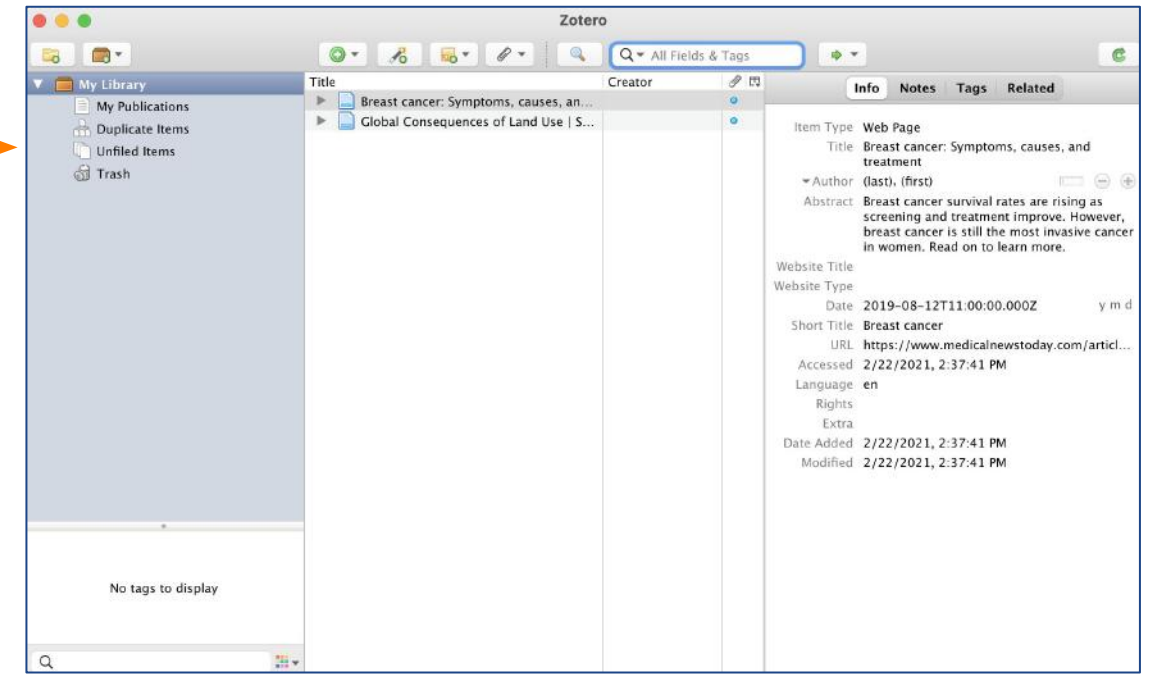

## Adding to your Library cont'd...

• If you are in a database, search your topic, and you can select as many of the search results as you want

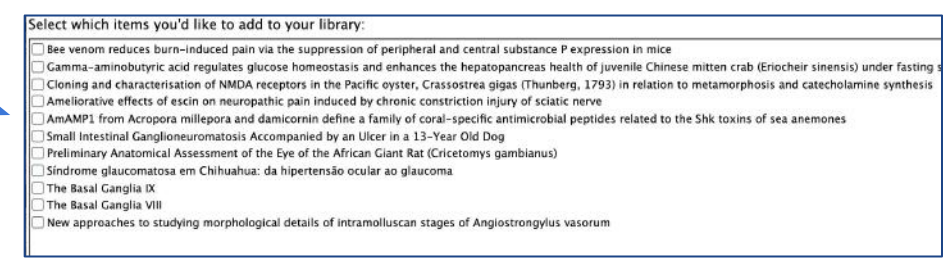

• IMPORTANT: if you are adding a source with a <u>video</u> or <u>image</u>, you may need to hand cite some of the info, but any added source can be edited in your library

## Adding to your Library cont'd...

If you have an existing item that you want to your library:

- **Click & Drag** the PDFs from your computer library directly into your Zotero library
  - Zotero auto-fills the metadata (citation information) it recognizes

Or:

- Click the new item button ( ) and choose the type of item you want to add
- Click Link to File...
- Select the item you want to add

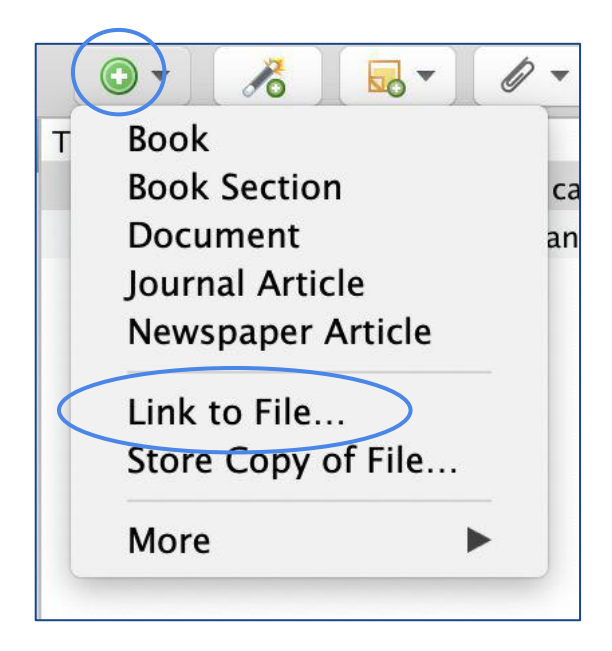

### Adding by ISBN, DOI, PMID, arXiv

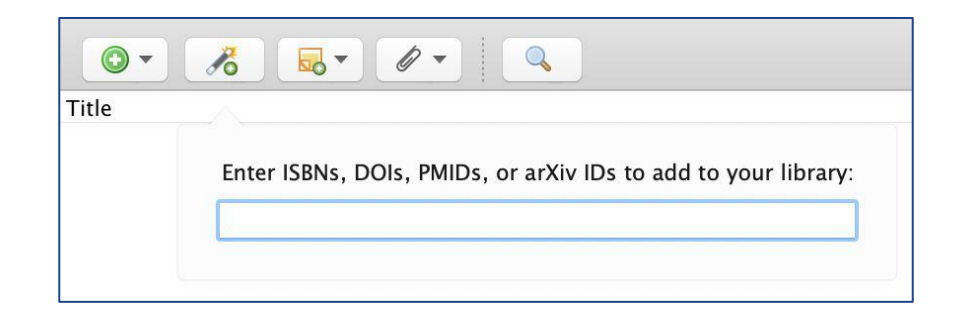

Easily add a number of ID number from top search bar-

- ISBN International Standard Book Number
- <u>DOI</u> Digital Object Identifier
- <u>PMID</u>- PubMed Identifier (add straight from PubMed database)
- <u>arXiv</u> Archive for scholarly articles

### Manually Adding References to Your Library

- Highlight the folder in your Zotero library that you want to add the reference to
- Click the new item button ( ) and choose the type of item you want to add
- Type in each field necessary for your citation
- Edit citations by clicking on a field

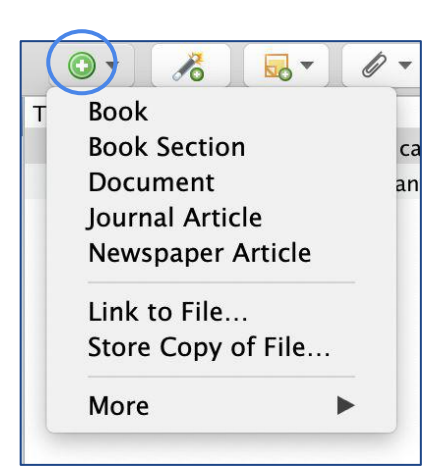

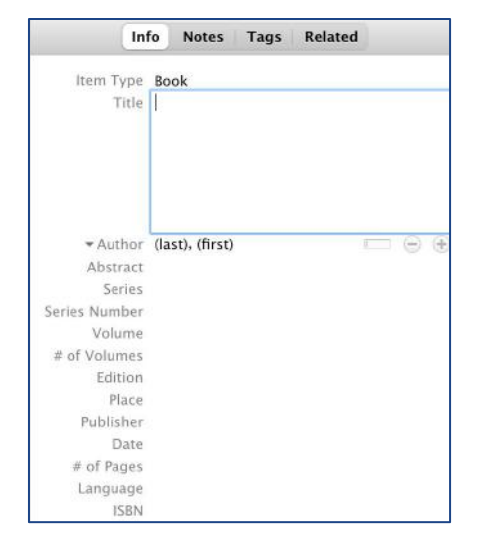

## **Organizing Your Library**

- Create and edit collections (folders) to organize
   your work
- To move an item to Trash, right click, and choose "Move Item to Trash" - or highlight and click delete on keyboard

(\*Items stay in the "Trash" folder until you empty it\* )

•  $\rightarrow$  can change when items will be automatically deleted in Preferences : Automatically remove items in the trash deleted more than 30

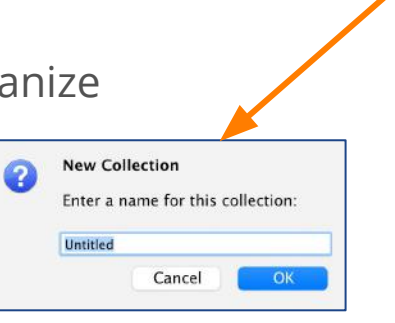

days ago

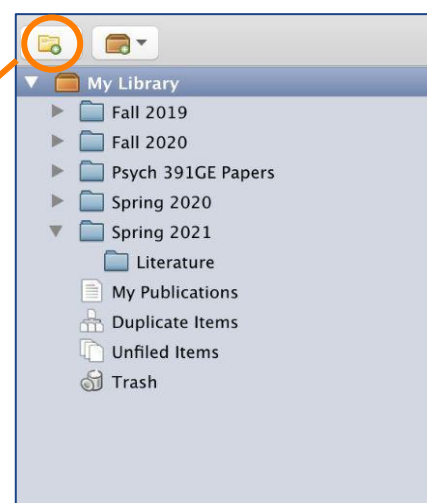

### **Building and Organizing your Zotero Library**

Tabs you will see in your Zotero Library:

- **Unfiled items** items you have not put into a sub collection
- **Duplicate items** items that you have downloaded more than once (can see when viewed and differences of duplicates so you can decide which you want to be "item of record")
- Specify what you want in middle columns from the dropdown menu

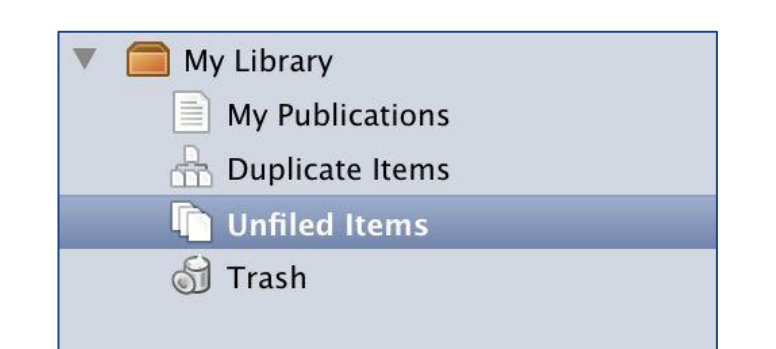

| Identification of Amblyomma jav., Zhai et al. Journal Article     Comparative genomic signature Touati et al. Journal Article     Comparative genomic signature Touati et al. Journal Article     Corona de Control Control Contrel Control Control Control Control Control Control Control Contr | Item Type<br>Title         | Journal<br>Bensho |
|----------------------------------------------------------------------------------------------------|----------------------------|-------------------|
| Comparative genomic signature Touati et al. Journal Article     Zo20 Genomic     Mem Type     Date     Scaling up local ecological knowl Archer et Journal Article     Zo20 Global cological     Year     PenMONING CONTINI UNIC NO. In Dittrance bround Article     PenMONING CONTINI UNIC NO. In Dittrance bround Article                                                                                                    | ltem Type<br>Title         | Journal<br>Benshc |
| Scaling up local ecological knowl Archer et Journal Article 2020 Global cology war     REGMODING CONTINUCUE CEL Ditmare a locarda Article     Publisher                                                                                                    | Title                      | Bensho            |
| PROMOTINIS CONTINUOUS OU Dittmar a Journal Article Publisher                                                                                                    |                            |                   |
|                                                                                                    |                            | represe           |
| Journal Article Publication                                                                                                    |                            | sexuali           |
| Validation of a Functional Pyeloc., Mitchell a., Journal Article 2016 The Durnal Data Modified                                                                                                    | <ul> <li>Author</li> </ul> | Stacy, F          |
| The Ends of Whiteness Wilkinson Web Page 2021 Dissigent Vo.                                                                                                    | Abstract                   |                   |
| Against Loving Your Job Jaffe Magazine Article 2021 In These Time Attachments                                                                                                    | Publication                | CHOIC             |
| Major Fallout Edgar Newspaper Article 2021 Seven Days More Calumns                                                                                                    | Accessed                   | Academ            |
| Benshoff, Harry M.: America on fi Stacy Journal Article 2009 CHOICE our Secondary Sort (Date Added)                                                                                                    | Archive                    |                   |
| Microgrid Transactive Energy: Re Zia et al. Journal Article 2020 IEEE Access, Restore Column Order                                                                                                    | Call Number<br>Court       | 18-2              |
| Market Analysis of Distributed Le Lee et al. Journal Article 2020 IEEE Internet of Inlogs 11/6/2020                                                                                                    | Edition                    | 19/0              |
| Absorptive Process and Biologic Wenhui G., Journal Article 2020 BioResources 10/6/2020,                                                                                                    | Genre                      | 1010              |
| Use of heavy metals resistant ba Shahid Sh Journal Article 2019 Applied Microbiology 10/6/2020,                                                                                                    | issue<br>Journal Abbr      |                   |
| Bioremediation Valdes Book 2000 10/6/2020,                                                                                                    | Language                   |                   |
| Bioremediation technology, [elec Fulekar Book 2010 10/6/2020,                                                                                                    | Library Catalog            |                   |
| Bioremediation in Latin America Alvarez a Book 2014 10/6/2020,                                                                                                    | Medium/Format              | lish              |
| English: Armistice Day Celebratio photogra Artwork 1918 10/2/2020,                                                                                                    | Pages                      |                   |
| Scientists rise up against statistic Amrhein Journal Article 2019 Nature 9/28/2020, •                                                                                                    | Place                      | 949               |
| Bats Are Natural Reservoirs of SA., Li et al. Journal Article 2005 Science 8/27/2020,                                                                                                    | Series                     | Isho              |
|                                                                                                    | Series Title               | DS://             |

# **Citing and Creating Bibliographies**

### Add Zotero to Word & Google Docs!

### Never hand-enter reference citations again!

Add/edit citation Ctrl+Alt+C

Add/edit bibliography

Document preferences

Refresh

Unlink citations

#### **GOOGLE DOCS**

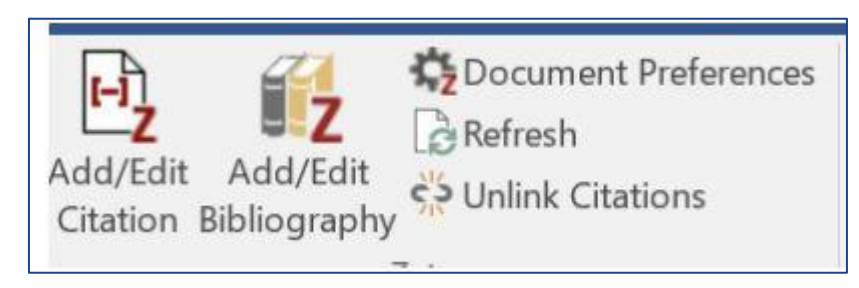

### **MICROSOFT WORD**

### How to Cite While You Write - <u>GOOGLE DOCS</u>

- To add a citation from Zotero into your work, click "Zotero" at the top of the Google Doc
- From the dropdown menu choose "Add/Edit Citation"
- Pick citation you want from dropdown menu
- Easily look up articles in your library HERE:

| Z· |                   |  |
|----|-------------------|--|
|    | Add/Edit Citation |  |

 Or, open in your library →

| 00                                                 | Add/Edit Citation                                |                                                 |   |
|----------------------------------------------------|--------------------------------------------------|-------------------------------------------------|---|
|                                                    |                                                  | 🔍 🕶 All Fields & Tags                           | _ |
| Ally Library     My Publications     Unfiled Items | Title  Final Breast cancer: Sym Global Consequen | Creator<br>nptoms, causes,<br>ces of Land Use J | C |
| Prefix:                                            | Page                                             | 0                                               |   |
| Suffix:                                            | Suppress                                         | Author                                          |   |
| Show Editor Multiple                               | e Sources                                        | Cancel OF                                       |   |

### FOR MORE VISIT: https://youtu.be/E5\_xjfm57wU (~4min)

Add-ons

Aria

Zotero

Help

Refresh

Add/edit citation ...

Add/edit bibliography Document preferences...

Switch word processors...

Unlink citations...

Last edit was seconds ago

Ctrl+%C

### How to Cite While You Write- MICROSOFT WORD

AutoSave Orf 🏠 🔓 🕤 🗸 🖑 🖨 🖛

Lavout

Document Preferences

Unlink Citations

References

Citation Style:

Mailings

American Medical Association 11th edition American Political Science Association American Psychological Association (APA) 7th edition

American Sociological Association (ASA) 6th edition Chicago Manual of Style 17th edition (author-date) Chicago Manual of Style 17th edition (full note) Chicago Manual of Style 17th edition (note) Cite Them Right 10th edition – Harvard

Home

Citation

Bibliography

- Click on the Zotero tab on the top bar •
- Choose from drop down menu- "Add/Edit Citation"
- Choose citation style
- Easily look up articles in your library HERE:

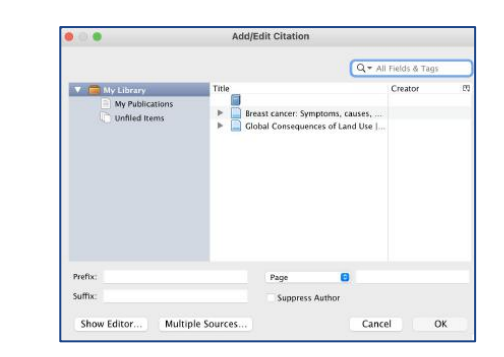

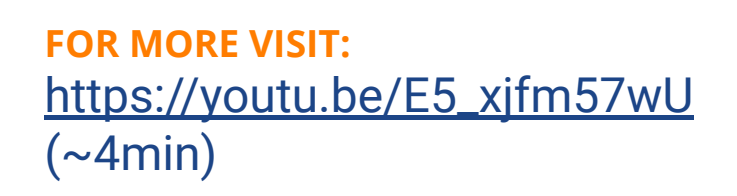

OR open in classic view in your library  $\rightarrow$ 

\* ALSO COMPATIBLE WITH LIBRE OFFICE!!

|   | 2 |
|---|---|
| Ζ | Ζ |

Manage Styles

Document2

Tell me

View

Review

Zotero

### **Creating Bibliographies from your Zotero Library**

- Select references or collections to include in your bibliography→ hold control to select multiple references
- Right click selection and choose "Create Bibliography"
- Choose bibliographical style you want
- Click "Copy to Clipboard" and press OK
- Paste wherever you like (ex. Google Docs or Word)

|                               | 0.6 6. 2. 2                                                                                                    | Create Citation/Bibliography                                                                                                    | - 8 |                                              | D.+ A                                                                                                    | Il Fields & Tags                                                                                                    | 44                                                                                                    |
|-------------------------------|----------------------------------------------------------------------------------------------------|----------------------------------------------------------------------------------------------------|-----|----------------------------------------------|----------------------------------------------------------------------------------------------------|----------------------------------------------------------------------------------------------------|----------------------------------------------------------------------------------------------------|
|                               | Title                                                                                                    | Otation Style:                                                                                                    |     | Year                                         | Publication                                                                                                    | Date Added                                                                                                    |                                                                                                    |
| nal Ali<br>Vey<br>Tip<br>Tiet | Against Loving Yoor rob     Bats Are Natural Resensits of SAB     Benshoft, Hanry M.: America on Bi     Bioremediation     Bioremediation in Lain America. (     Bioremediation include Auto America.)     Bioremediation technology. (elect<br>Comparative genomic signature on<br>Instructive America. America Internative Comparative Structure (     Comparative Structure) | American Rolficid Science Association<br>American Sociological Association (ASA) 21% edition<br>American Sociological Association (ASA) 6th edition<br>Call<br>Ohicago Manual of Style 17th edition (sufthor-date)<br>Ohicago Manual of Style 17th edition (sufthor-date)<br>Ohicago Manual of Style 17th edition (sufthor-date) | *   | 2021<br>2005<br>2009<br>2014<br>2010<br>2020 | In These Times<br>Science<br>OHOICE: Current Reviews for<br>Genomics                                             | 2/17/2021, 1047<br>8/27/2020, 12:3<br>12/22/2020, 10:3<br>10/6/2020, 2:10<br>10/6/2020, 2:10<br>3/9/2020, 2:17<br>3/9/2021, 1:17 | 156 1<br>107:<br>107:<br>120<br>120 |
| iks<br>5<br>Carte             | Inguit Amongo Gy Commander<br>Identification of Ambiyomma java<br>Major Fallout<br>Market Analysis of Distributed Les<br>Microgrid Transactive Energy: Rev<br>PROMOTING CONTINUOUS QUAL                                                                                                    | Cite Them Right 10th edition - Harvard<br>Manage Style<br>Language: English (US) ·<br>Cutput Mode:                                                                                                    | *   | 2021<br>2021<br>2020<br>2020<br>2020         | International Journal for Parasi,<br>Seven Days<br>IEEE Internet of Things Journal,<br>IEEE Access, Access, IEEE | 11/6/2020, 3:01<br>2/17/2021, 1:17<br>2/17/2021, 1:40<br>11/6/2020, 9:30<br>11/6/2020, 9:30<br>3/9/2021, 1:14                    | 58 P<br>58 P<br>56 -<br>647 -<br>647 -                                                                                                    |
|                               |                                                                                                    | C Chaticon<br># Bibliography<br>Cugust Method.<br>C Save as MTR.<br>* Capts to Clabeand<br>Orient D                                                                                                    |     |                                              |                                                                                                    |                                                                                                    |                                                                                                    |
|                               |                                                                                                    | Copy to Clipboard     Nint     OK     Cee                                                                                                    | 4   |                                              |                                                                                                    |                                                                                                    |                                                                                                    |

Citation Style: American Chemical Society American Medical Association 11th edition American Poytchological Association (APA) 7th edition American Sociological Association (APA) 7th edition American Sociological Association (ASA) 6th edition Chicago Manual of Style 17th edition (author-date) Chicago Manual of Style 17th edition (note) Chicago Manual of Style 17th edition - Harvard Manage Styles... \*click "manage styles" for more style options

FOR MORE ON CREATING CITATIONS VISIT: https://youtu.be/Wcla7iFXnLs (~7 min)

### **Creating a Bibliography while Writing**

- While typing a paper with in-text citations from your Zotero library, you can easily create a bibliography
- Put cursor at end of paper
- Click "Add/Edit Bibliography"
- Change to APA (7th) citation to order alphabetically
- \*Make sure to ensure all information you are looking for is included in the citations- you should **NOT** try to edit this directly, go to your Zotero library and change the entry for that citation or you will get an *ERROR*
- To make sure someone else can open save as PDF or unlink citations

# **Collaborating with Zotero**

### **Group Libraries**

• Share with your colleagues or peers!

| Create a New Grou                                                                                                    | ıp                                                                                                    |                                                                                                    |
|----------------------------------------------------------------------------------------------------|----------------------------------------------------------------------------------------------------|----------------------------------------------------------------------------------------------------|
| earch for Groups - Create a New Group                                                                                                    |                                                                                                    |                                                                                                    |
| boose a name for your droup                                                                                                    |                                                                                                    |                                                                                                    |
| neese a name for Your Group                                                                                                    |                                                                                                    |                                                                                                    |
| roup URL: https://www.zotero.org/groups/                                                                                                    |                                                                                                    |                                                                                                    |
| The second second |                                                                                                    |                                                                                                    |
| тоир Туре                                                                                                    |                                                                                                    |                                                                                                    |
| Public, Open Membership                                                                                                    | Public, Closed Membership                                                                                                    | Private Membership                                                                                                    |
| Public, Open Membership Anyone can view your group online and                                                                                                    | Public, Closed Membership<br>Anyone can view your group online, but                                                               | Private Membership<br>Only members can view your group                                                                       |
| Public, Open Membership<br>Anyone can view your group online and<br>join the group instantly.                                                                                                    | Public, Closed Membership<br>Anyone can view your group online, but<br>members must apply or be invited.                          | Private Membership<br>Only members can view your group<br>online and must be invited to join.                                |
| Public, Open Membership<br>Anyone can view your group online and<br>join the group instantly.<br>Choose a Public, Open                                                                                                    | Public, Closed Membership<br>Anyone can view yeur group online, but<br>members must apply or be invited.<br>Choose Public, Closed | Private Membership<br>Odly members can view your group<br>online and must be invited to join.<br>O Choose Private Membership |

- First, make sure syncing is turned on (see next slide)
- In library, go to groups, click "Create a New Group"
- Can make group public, public viewable, or private (best for students)
- Add people through email, even if they don't have Zotero (they can sign up after being invited)
- As owner of group, sharing PDFs will only eat into **your** data max

### **Group Libraries- Ensuring Syncing is On**

- To make sure synching is turned on to collaboratively work in group libraries, go to Zotero Preferences
- Click on Sync and log into browser account

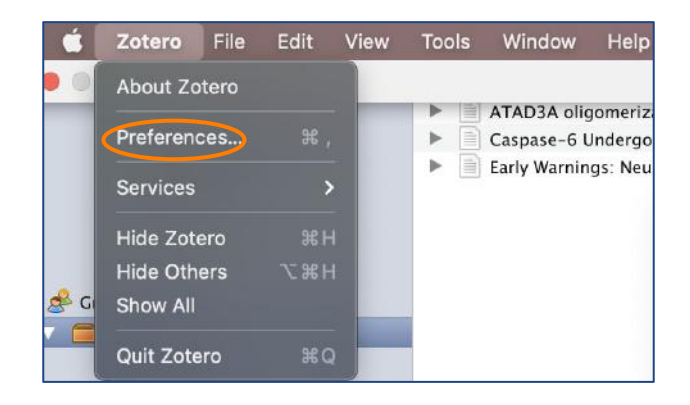

| ces                                                                       | Concerd Surr Stat                               | Sync                                                                                                    |
|---------------------------------------------------------------------------|-------------------------------------------------|----------------------------------------------------------------------------------------------------|
| ser account                                                               | Data Syncing<br>Username:<br>Password:<br>Set I | Settings Reset<br>Create Account<br>Lost Password?<br>About Syncing                                                                                                    |
| <ul> <li>Set your<br/>preferences</li> <li>*tip: to save space</li> </ul> |                                                 | Settings         Reset           Data Syncing         Username:         Unlink Account           Choose Libraries         Choose Libraries         Sync automatically           © Sync full-text content         About Syncing           File Syncing         Sync attachment files in My Library using         Zotero           Download files         at sync time         S |
| context"                                                                  |                                                 | <ul> <li>Sync attachment files in group libraries using Zotero storage</li> <li>Download files at sync time </li> <li>By using Zotero storage, you agree to become bound by its terms and conditions.</li> </ul>                                                                                                    |

### **Group Libraries Settings**

| Profile Image                                                            |
|--------------------------------------------------------------------------|
| a mation                                                                 |
|                                                                          |
|                                                                          |
|                                                                          |
| $X_2 X^2 \underline{A} = \underline{A} = \underline{T}_X 66 \mathscr{O}$ |
| F F F E E E H                                                            |
| Owner Ontions                                                            |
| Owner Options                                                            |
| As the owner of this group, you can dele                                 |
| Delete Group                                                             |
|                                                                          |
| out?                                                                     |
|                                                                          |
|                                                                          |
| ysics and biochemistry                                                   |
|                                                                          |
|                                                                          |
| (Windows/Linux) or Command key (Mac) to select more than one discipline. |
| (Windows/Linux) or Command key (Mac) to select more than one discipline. |
| (Windows/Linux) or Command key (Mac) to select more than one discipline. |
|                                                                          |

Home > Groups > "Group Name" > Settings

#### "Group Name" Settings

Group Settings + Members Settings + Library Settings

Group Type

Private

O Public Closed

O Public Open Controls who can see and join your group

#### Library Reading

Anyone on the internet

Any group member
 Who can see items in this group's library?

Library Editing

Any group members

Only group admins Who can add, edit, and remove items from this group's library?

**File Editing** 

Any group members

Only group admins

 $\bigcirc$  No group file storage Who can work with files stored in the group? Public Open groups cannot have file storage enabled.

Save Settings

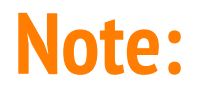

- It is best to collaborate on documents with Zotero citations using Google Docs
- Moving documents with Zotero citation links between word processors is possible but challenging!
  - You risk losing links between citations and bibliography if done incorrectly
- Guide to moving documents between word processors:
  - <u>zotero.org/support/kb/moving documents between word processors</u>

## **Additional Zotero Features**

**Table of Contents** 

- Data Storage (27)
- <u>Tags</u> (28)
- Zoterobib (Bibliography Generator) (31)
- Off Campus Tip (32)

### **Data Storage on Free Account**

- Zotero gives a maximum of 300MB of file storage for free to all users
- If you want to exceed this, more storage *can* be bought
- However, to minimize storage use (helpful for students), you can choose to either save the entire pdf (uses up more storage) or instead save just the source (less storage space) → to do so, go to Preferences and in General, unclick : ♥Automatically attach associated PDFs and other files when saving items

| Storage Limit | Cost (USD)                            |  |
|---------------|---------------------------------------|--|
| 300 MB        | Free                                  |  |
| 2 GB          | \$20/year (equal to \$1.67 per month) |  |
| 6 GB          | \$60/year (equal to \$5 per month)    |  |
| Unlimited     | \$120/year (equal to \$10 per month)  |  |

- Sync to email if you want access on other devices
   Password:
   Set Up Syncing
  - \*FOR STUDENTS: Remember to link your
     Zotero to an email you will have access to after graduation if you start with school email !!!

### How to Add Tags

• Tags help further organize and sort your papers

### **CREATING A TAG:**

- Click on a the item in your library you want to create a tag for
- On the right hand side, a column called "Tags" will appear
- In the Tags tab click "Add" to add a tag, and then type what you would like to call the tag into the box below
  - Tags can be include topics, methods, status, ratings, etc.

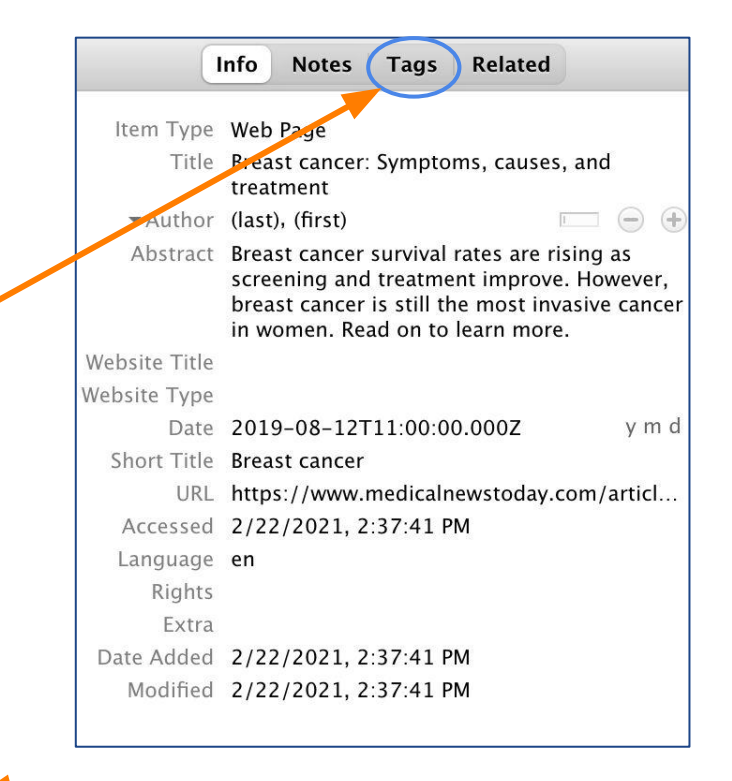

|         | Info | Notes | Tags | Related |   |
|---------|------|-------|------|---------|---|
| 0 tags: | Add  |       |      |         |   |
| 6       |      |       |      |         | e |

### **Using Tags**

- There are no limits to the number of tags an item can have
- Once a tag is made, they are easily searchable using the search bar at the top of your library
- You can also filter your library or a collection to show a set of one or more tags using the tag selector on the bottom left of Zotero
  - Clicking a tag will show all of the items with this tag in the selected collection

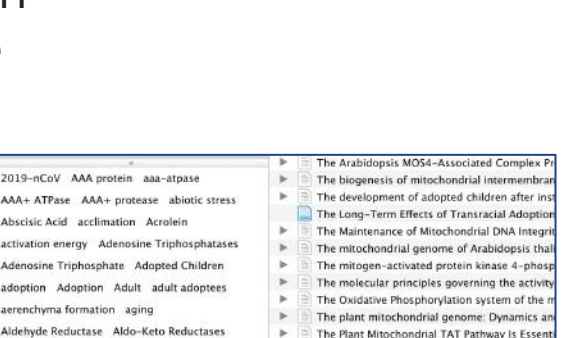

0 taos selected

Deselect All

J Show Automatic

✓ Display All Tags in This Library

Delete Automatic Tags in This Library.

alternative oxidase alternative pathway

amino-acid-composition Animals

Amino Acid Sequence

annotation Antigens, CD

Zotero

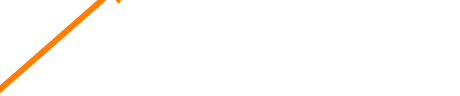

The protoscome: friend and foe of mitor

Q - All Fields & Tags

10 -

### **Note Taking**

- Note-taking
  - Types of notes:
    - Standalone (its own item)
    - Child Note (added to another item)
  - Searchable and easily editable
  - Text saves as you type
  - Can also be tagged or related to other items

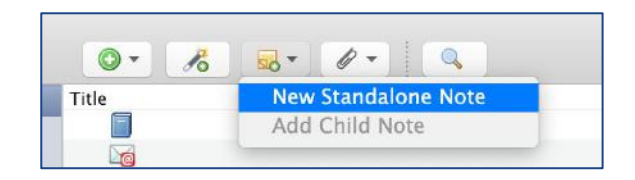

|    | -        |      |       |      |         | ¢ |
|----|----------|------|-------|------|---------|---|
| CQ |          | Info | Notes | Tags | Related |   |
|    | 0 notes: | Ad   | d     |      |         |   |

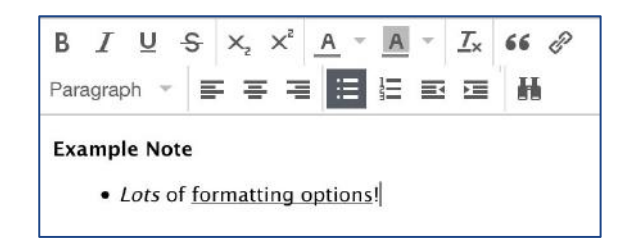

### Zoterobib → <u>https://zbib.org</u>

- Free and easy way to build a bibliography instantly without an account or software installation
- Bibliography is stored in browser's local storage
- Over 9,000 citation styles
- Can create a link to the bibliography version to open on another browser or share

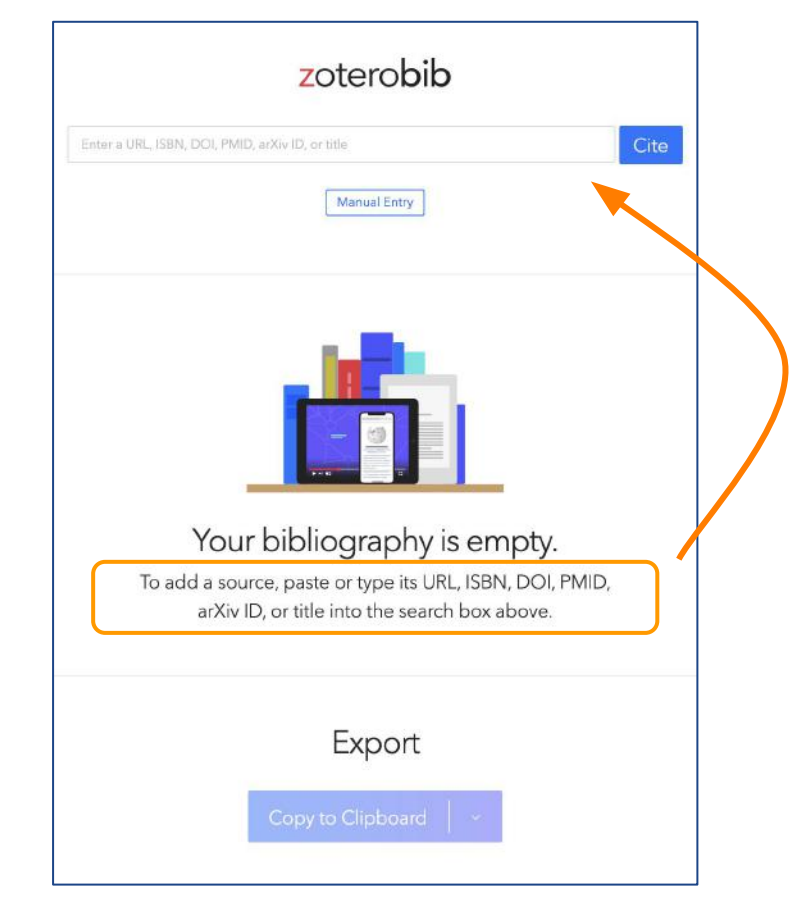

### **OFF CAMPUS TIP**

• Set the UMass Libraries as your favorite library: click "Edit or Zotero," "Preferences," then in "Advanced," enter

"https://sfxhosted.exlibrisgroup.com/umass" as resolver, version 1.0

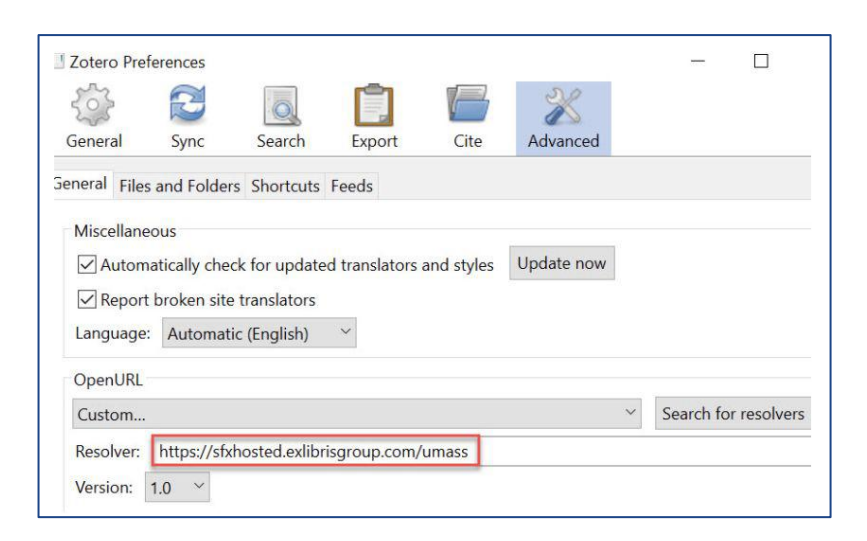

This will allow you to find full text versions of items in your library by clicking the green Locate button!

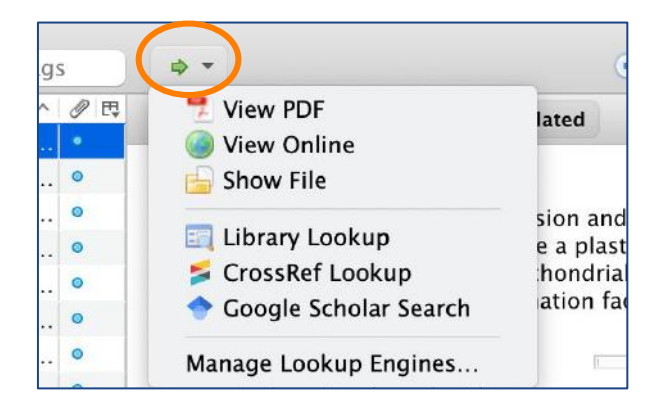

### **Questions/Comments?**

## Fill out our **Google Form** to provide feedback: <u>forms.gle/Fpsea6ftiknFXSeIA</u>

Zotero Help & FAQs:

zotero.org/support/start

#### Using Zotero

- Getting Stuff Into Your Library
  - Adding Items
  - Adding Files
  - Feeds
  - Retrieve PDF Metadata
  - Importing from Other Reference Managers
- Organizing Your Library and Taking Notes
  - Collections and Tags
  - Searching
  - Sorting
  - Notes
  - Related Items
  - Duplicate Detection
- Generating Bibliographies, Citations, and Reports
  - Creating Bibliographies within Zotero
  - Word Processor Integration
  - <u>Citation Styles</u>
  - <u>Reports</u>
- Syncing, Collaboration, and Backup
- Data and File Syncing

| What is your re | ole? (Check all that apply) * |  |
|-----------------|-------------------------------|--|
| Undergradu      | uate Student                  |  |
| Graduate S      | tudent                        |  |
|                 |                               |  |
| Professor       |                               |  |
| Researcher      | ·                             |  |
| Other:          |                               |  |
| What Universit  | ty do you attend? *           |  |

Zotero Feedback